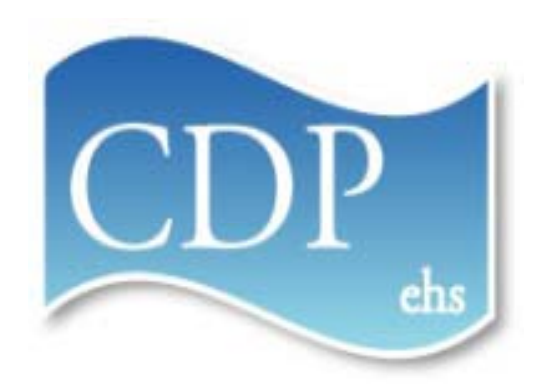

### REPLACING AND RETURNING eWIC BENEFITS

### Effective March 12, 2012

#### Introduction

This PowerPoint presents the process for replacing eWIC formula benefits

All patient names and patient data in this power point are fictitious

#### CMS Changes Effective March 12, 2012

Two (2) new links on Patient Menu:

Replace Benefits Use to void and replace benefits

Return Purchased Formula

> Use to enter the amount of unused purchased formula returned to clinic

| Growth Charts                |
|------------------------------|
| Measures & Bloodwork History |
| Member                       |
| 🛛 Patient Imms               |
| Immunizations                |
| 🛛 Registration               |
| Edit                         |
| Show                         |
| Return to Clinic             |
| Scheduling                   |
| Seals Edit                   |
| ■ WIC                        |
| Account Balance              |
| Food Pkg Assignment          |
| History                      |
| Inquiry                      |
| Print VOC                    |
| Replace Benefits             |
| Return Purchased Formula     |
| View Benefits                |
| Void Benefits                |
|                              |
| PORTAL LOCOUT                |
| PORTAL LOGODI                |

#### Replace Benefits Page

**Replace Benefits** content: Patient panel Void Benefits Use to void benefits Food Package Displays assigned food package **Issuance** Info Use to issue benefits

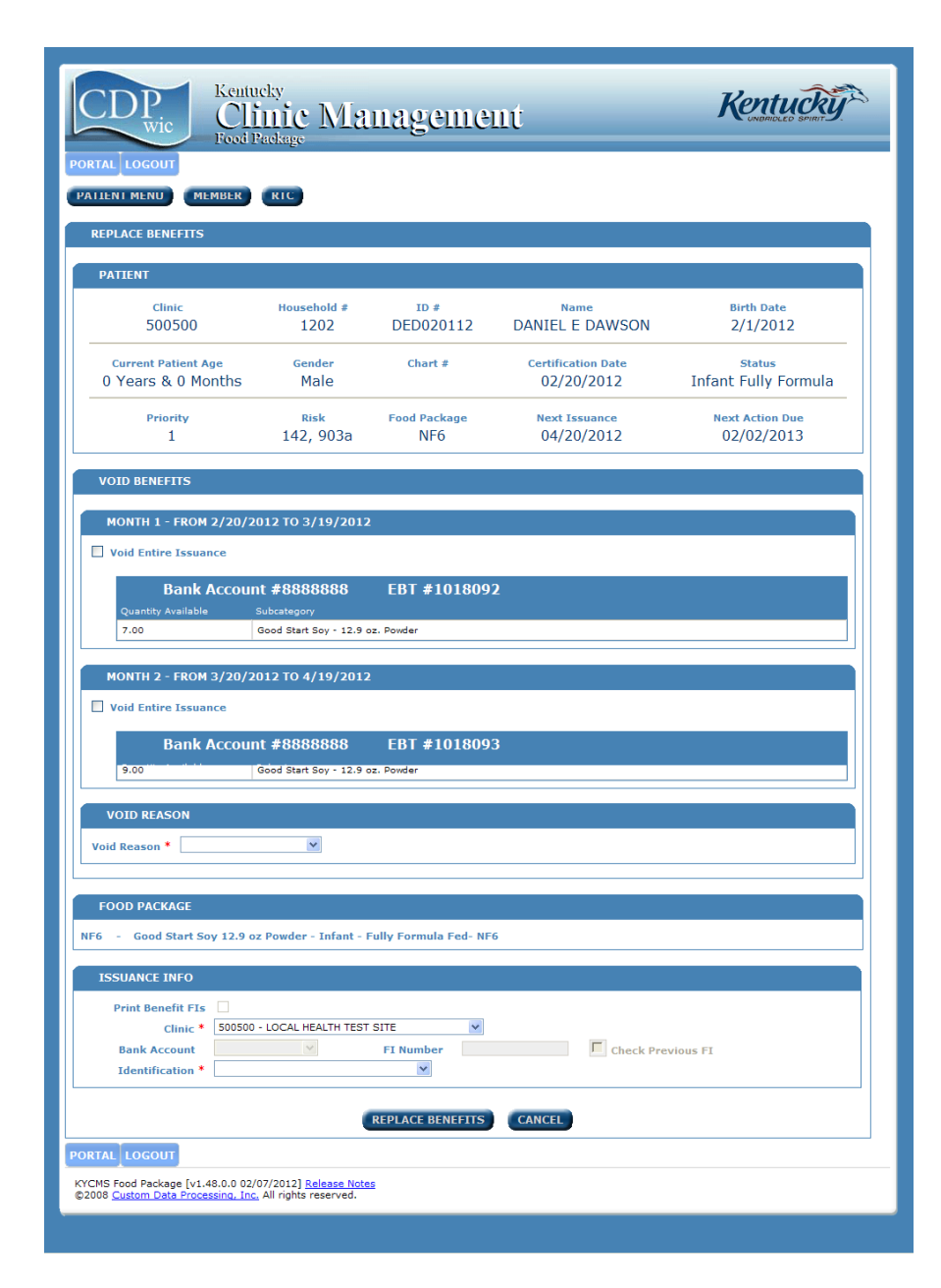

#### Return Formula Page

**Return Formula** content: Patient panel Month panel Use to enter number of cans of formula returned for current month

| PORTAL LOGOUT                                                 | entucky<br>Clinic I<br>od Inventory                        | Manag                       | ement                              |                                 | Kentucky |
|---------------------------------------------------------------|------------------------------------------------------------|-----------------------------|------------------------------------|---------------------------------|----------|
| RETURN FORMULA                                                |                                                            |                             |                                    |                                 |          |
| PATIENT                                                       |                                                            |                             |                                    |                                 |          |
| Clinic<br>500500                                              | Household #<br>1202                                        | id #<br>DED020112           | <sub>Name</sub><br>DANIEL E DAWSON | Birth Date<br>2/1/2012          |          |
| Current Patient Age<br>0 Years & 0 Months                     | <sub>Gender</sub><br>Male                                  | Chart #                     | Certification Date 02/20/2012      | Status<br>Infant Fully Formula  |          |
| Priority<br>1                                                 | <sup>Risk</sup><br>142, 903a                               | Food Package<br>NF6         | Next Issuance<br>04/20/2012        | Next Action Due<br>02/02/2013   |          |
| MONTH 1 - FROM 2/20                                           | /2012 TO 3/19,                                             | /2012                       |                                    |                                 |          |
| Quantity Issued Quantity<br>9 2                               | Purchased Qua                                              | ntity Returned              | Forr<br>Good Start Gentle - 12     | nula<br>2 oz. or 12.7 oz. Powde | er       |
|                                                               |                                                            | RETU                        | RN BENEFITS CAP                    | NCEL                            |          |
| PORTAL LOGOUT                                                 |                                                            |                             |                                    |                                 |          |
| KYCMS Food Inventory [v1.48.0<br>©2009 Custom Data Processing | .0 02/07/2012] <u>Rel</u><br>, <u>Inc.</u> All rights rese | <u>ease Notes</u><br>erved. |                                    |                                 |          |

### Scenarios for Replacing Benefits

 Replacing Patient Benefits When Formula Is Not Returned

 Replacing Patient Benefits When Unused Formula Is Returned

### REPLACING BENEFITS WHEN FORMULA IS NOT RETURNED

### Steps For Replacing Benefits When Formula Is Not Returned

- 1. Change the food package:
  - Health professional assigns a new food package
- 2. Void and replace patient's benefits
  - Support staff voids and replaces benefits

#### Step 1

#### Assign a Food Package

### Health professional assigns a new food package

# Health professional searches for the patient

| PATIENT   | EARCH                                                |   |
|-----------|------------------------------------------------------|---|
| County    | Local Health V Birth Date                            |   |
| Patient # | DED020112 Birth State                                |   |
| Chart #   | Birth Country                                        |   |
| Show Pat  | ent Search Criteria                                  | ۲ |
| Show Mo   | ner Search Criteria                                  | ۲ |
| Show Fat  | er Search Criteria                                   | ۲ |
| Show Gu   | rdian Search Criteria                                | ۲ |
| SEA       | CLEAR NEW REGISTRATION NEW HOUSEHOLD NEW APPOINTMENT |   |
| Visit (   | ate: 02/24/2012                                      |   |
|           |                                                      |   |
| PORTAL    | LOGOUT                                               |   |

## When the search result returns, click the Patient Menu icon

| PORTAL                                   |                        |                  |                   |             |
|------------------------------------------|------------------------|------------------|-------------------|-------------|
| PATIENT SEARCH                           |                        |                  |                   |             |
| County Local Health  Patient # DED020112 | Birth Date Birth State |                  |                   |             |
| Chart #                                  | Birth Country          | *                |                   |             |
| Show Patient Search Criteria             |                        |                  |                   | 8           |
| Show Mother Search Criteria              |                        |                  |                   | (1)         |
| Show Father Search Criteria              |                        |                  |                   | 8           |
| Show Guardian Search Criteria            |                        |                  |                   | (¥)         |
| SEARCH CLEAR I                           | NEW REGISTRATION       | NEW HOUSEHOLD    | NEW APPOINTMENT   |             |
| • • • Page 1 of 1                        | 🕟 Size: 10             |                  |                   |             |
| Patient #                                | <u>Chart #</u>         | <u>Full Name</u> | <u>Birth Date</u> | Birth State |
| DED020112                                |                        | DANIEL E DAWSON  | 2/1/2012          |             |
| PORTAL LC GOUT                           |                        |                  |                   |             |

#### On Patient Menu, click Food Pkg Assignment

| Growth Charts                |
|------------------------------|
| Measures & Bloodwork History |
| Member                       |
| Patient Imms                 |
| Immunizations                |
| Registration                 |
| Edit                         |
| Show                         |
| Return to Clinic             |
| Scheduling                   |
| Seals Edit                   |
| ∃ WIC                        |
| Account Balance              |
| Food Pkg Assignment          |
| History                      |
| Inquiry                      |
| Print VOC                    |
| Replace Benefits             |
| Return Purchased Formula     |
| View Benefits                |
| Void Benefits                |
|                              |
|                              |

# On Food Package Assignment, select the new food package then click Save

|                                                                                                    | Contract Formula/Food Package III                                     |
|----------------------------------------------------------------------------------------------------|-----------------------------------------------------------------------|
| Description                                                                                                    | (contains) FILTER                                                     |
| Food Package                                                                                                    | NF6 - Good Start Soy 12.9 oz Powder - Infant - Fully Formula Fed- NF6 |
| Rx Date<br>Rx Expiration Date                                                                                                   |                                                                       |
| Approval<br>Person Contacted                                                                                                    | None Date Contacted                                                   |
| Subcategory         Elimination           9.00         Good Start           9.00         C.Powder           - cont         Cont | e/Reduce New Qty Reason Eliminate/Reduce Comment                      |
| FB1X PACKAGE (                                                                                                    | PREGNANT SUPPLEMENTAL FOOD PACKAGE)                                   |
| COMMENTS                                                                                                    |                                                                       |
|                                                                                                    |                                                                       |
|                                                                                                    | SAVE & WIC 75 SAVE SAVE & PATIENT DETAIL CANCEL                       |

#### Step 2

#### **Void and Replace Benefits**

### Support Staff voids and replaces the benefits

## Support staff searches for the patient's household

| HOUSEHOLD SE                    | ARCH         |        |       |            |
|---------------------------------|--------------|--------|-------|------------|
| County                          | Local Health | SEARCH | CLEAR |            |
| Number                          |              |        |       |            |
| Household #                     | 1202         |        | OR    | EBT Card # |
| Household Data                  |              |        |       |            |
| Last Name<br>Address<br>Phone # |              |        |       |            |
| Patient Data                    |              |        |       |            |
| Patient #<br>Last Name          |              |        |       | First Name |
| Visit Date                      | 02/24/2012   |        |       |            |

### On the Member page, check next to patient's name and click Patient Menu

|   |      |        | _         |           | _         |      |                |         |            |     |       |              |           |     |                   |       |
|---|------|--------|-----------|-----------|-----------|------|----------------|---------|------------|-----|-------|--------------|-----------|-----|-------------------|-------|
| 1 | Anni | ual In | come      |           |           | N    | umber in House | ehold * | 1          |     | Visit | Date 02/24   | 4/2012 🕅  |     |                   |       |
| ' | Last | Hous   | ehold Ass | sessed Da | ate N/A   |      |                |         |            |     |       |              |           |     |                   |       |
|   | Hou  | seho   | ld Membe  | rs        |           |      |                |         |            |     |       |              |           |     |                   |       |
|   | SA   | VE &   | THIRD P   | ARTY      | SAVE & I  | Ю    | E/PROOFS       | SAVE    | & ISSUANCE | SA  | VE 8  | HANGE BE     | ENEFIT FO | ORM | SAVE & RE         | INST  |
|   | AD   | D      | SAVE      | DEL       | ETE TR    | ANSF | ER REGIS       | TRATIO  | LABEL      | s P | ATIE  | NT MENU      | RTC       |     |                   |       |
|   |      |        | Membe     | er *      | Patient # | •    | Last Name      | *       | First Nam  | e * | MI    | Birth Date * | Gender    | * R | esponsible Party  | Emerg |
|   | •    | Child  | d         |           | DED020    | 112  | DAWSON         | 2       | DANIEL     | 2   | E     | 02/01/2012   | Male      | ۷   | $\mathbf{\nabla}$ | Y     |
| į | <    |        |           |           |           |      |                |         |            |     |       |              |           |     |                   |       |
| F | POR  | TAL    | LOGOUT    |           |           |      |                |         |            |     |       |              |           |     |                   |       |

#### On Patient Menu, click Replace Benefits

| E Growth Charts              |          |  |
|------------------------------|----------|--|
| Measures & Bloodwork History |          |  |
| Member                       |          |  |
| Patient Imms                 |          |  |
| Immunizations                |          |  |
| Registration                 |          |  |
| Edit                         |          |  |
| Show                         |          |  |
| Return to Clinic             |          |  |
| Scheduling                   |          |  |
| Seals Edit                   |          |  |
| I WIC                        |          |  |
| Account Balance              |          |  |
| Food Pkg Assignment          |          |  |
| History                      |          |  |
| Inquiry                      |          |  |
| Print VOC                    |          |  |
| Replace Benefits             | <b>_</b> |  |
| Return Purchased Formula     |          |  |
| View Benefits                |          |  |
| Void Benefits                |          |  |

Rev. 2/29/2012

PORTAL LOGOUT

#### On Replace Benefits, in Void Benefits, check the months to void and select the Void Reason

| Void Entire Issuance                                                                           |                                                                                                    |  |
|------------------------------------------------------------------------------------------------|----------------------------------------------------------------------------------------------------|--|
| Bank Acc                                                                                       | count #88888888 EBT #1018051                                                                              |  |
| Quantity Available                                                                             | Subcategory                                                                                               |  |
|                                                                                                | Octob Charles 10 and an 10 Z and Downlag                                                                  |  |
| 7.00<br>MONTH 2 - FROM 3/:<br>▼ Void Entire Issuance                                           | 20/2012 TO 4/19/2012                                                                                      |  |
| 7.00<br>MONTH 2 - FROM 3/2<br>Void Entire Issuance<br>Bank Acc                                 | 20/2012 TO 4/19/2012<br>count #8888888 EBT #1018052                                                       |  |
| 7.00<br>MONTH 2 - FROM 3/3<br>✓ Void Entire Issuance<br>Bank Acc<br>Quantity Available         | Count #8888888 EBT #1018052<br>Subcategory                                                                |  |
| 7.00<br>MONTH 2 - FROM 3/3<br>✓ Void Entire Issuance<br>Bank Acc<br>Quantity Available<br>9.00 | Count #8888888       EBT #1018052         Subcategory       Good Start Gentle - 12 oz. or 12.7 oz. Powder |  |

#### Food Package shows assigned food package; in Issuance Info, select Clinic and Identification and click Replace Benefits

| ISSUANCE INFO     |                                 |
|-------------------|---------------------------------|
| Print Benefit FIs |                                 |
| Clinic *          | 500500 - LOCAL HEALTH TEST SITE |
| Bank Account      | FI Number Check Previous FI     |
| Identification *  | Drivers License                 |

#### Print issuance label for the chart Print benefits list for the patient

#### **Issuance Label**

### ISSUANCE DANIEL E DAWSON D: 02/20/2012 ID: DED020112 RX EXP D: 1st VLD DT TYPE FP ID for PU 3 1st VLD DT TYPE FP BK ACT HH# 8888888 1202 02/20/2012 NF6 8888888 1202 03/20/2012 NF6

#### **WIC Benefits List**

|                              | WIC BENEFITS LIST                  | Household No. 1202  |
|------------------------------|------------------------------------|---------------------|
| VIC Benefits List for DAWSO  | N Household Members                |                     |
| lousehold Member: DANI       | EL E DAWSON Birth Date: 02/01/2012 |                     |
| Quantity Unit                | Food Item Description              | Receipt Description |
| Benefits For: 02/20/2012 - 0 | 3/19/2012 Issued on 02/20/2012     |                     |
| 7.00 cont                    | Good Start Soy - 12.9 oz. Powder   | GS Soy Pwd          |
| Benefits For: 03/20/2012 - 0 | 4/19/2012 Issued on 02/20/2012     |                     |
| 0.00 cont                    | Good Start Soy - 12.9 oz. Powder   | GS Soy Pwd          |

### REPLACING BENEFITS WHEN UNUSED FORMULA IS RETURNED

#### Steps For Replacing Benefits When Unused Formula Is Returned

- 1. Return purchased formula
  - Support staff enters quantity of returned formula
- 2. Change the food package
  - Health professional assigns a new food package
- 3. Void and replace patient's benefits
  - Support staff voids and replaces benefits

#### Step 1

#### **Return Purchased Formula**

# Support Staff enters quantity of purchased formula returned to clinic

## Support staff searches for the patient's household

| HOUSEHOLD SE                    | ARCH           |        |       |            |
|---------------------------------|----------------|--------|-------|------------|
| County                          | Local Health 💌 | SEARCH | CLEAR |            |
| Number                          |                |        |       |            |
| Household #                     | 1166           |        | OR    | EBT Card # |
| Household Data                  |                |        |       |            |
| Last Name<br>Address<br>Phone # |                |        |       |            |
| Patient Data                    |                |        |       |            |
| Patient #<br>Last Name          |                |        |       | First Name |
| Visit Date                      | 02/24/2012     |        |       |            |
| PORTAL                          |                |        |       |            |

### On the Member page, check next to the patient's name and click Patient Menu

| Annual Income                | N           | umber in Household * | 4            | Visit  | Date 02/24,  | /2012      |                   |       |
|------------------------------|-------------|----------------------|--------------|--------|--------------|------------|-------------------|-------|
| Last Household Assessed Date | N/A         |                      |              |        | _            |            |                   |       |
| Household Members            |             |                      |              |        |              |            |                   |       |
| SAVE & THIRD PARTY           | AVE & INCOM | E/PROOFS SAVE        | & ISSUANCE   | SAVE & |              | NEFIT FORM | SAVE & RE         | INST  |
| ADD SAVE DELETE              | TRANSE      | RECISTRATIO          | N LARELS     | DATTE  |              | RTC        |                   |       |
| ADD SAVE DELETE              | TRANSFE     | REGISTRATIO          |              | FAIIL  | NT MENO      | RIC        |                   |       |
| Member *                     | Patient # * | Last Name *          | First Name * | MI     | Birth Date * | Gender *   | Responsible Party | Emerg |
|                              | MEM110111   | MAYS                 | MARK         | E      | 11/01/2011   | Male 💙     | ~                 | V     |
| Cardholder Member 💌          | MAM052589   | MAYS                 | MARY         | A      | 05/25/1989   | Female 💌   | *                 | ~     |
| <                            |             |                      |              |        |              |            |                   |       |
|                              |             |                      |              |        |              |            |                   |       |

#### On Patient Menu, click Return Purchased Formula

| Growth Charts                |  |
|------------------------------|--|
| Measures & Bloodwork History |  |
| Member                       |  |
| E Patient Imms               |  |
| Immunizations                |  |
| Registration                 |  |
| Edit                         |  |
| Show                         |  |
| Return to Clinic             |  |
| Scheduling                   |  |
| Seals Edit                   |  |
| ■ WIC                        |  |
| Account Balance              |  |
| Food Pkg Assignment          |  |
| History                      |  |
| Inquiry                      |  |
| Print VOC                    |  |
| Replace Benefits             |  |
| Return Purchased Formula     |  |
| View Benefits                |  |
| Void Benefits                |  |
|                              |  |
| PORTAL LOGOUT                |  |

#### On Return Formula, enter number of cans returned in Quantity Returned field and click Return Benefits

| LTORN FORMULA       |               |                   |                    |                      |  |
|---------------------|---------------|-------------------|--------------------|----------------------|--|
| PATIENT             |               |                   |                    |                      |  |
| Clinic              | Household #   | ID #              | Name               | Birth Date           |  |
| 500500              | 1166          | MEM110111         | MARK E MAYS        | 11/1/2011            |  |
| Current Patient Age | Gender        | Chart #           | Certification Date | Status               |  |
| Years & 3 Months    | Male          |                   | 11/17/2011         | Infant Fully Formula |  |
| Priority            | Risk          | Food Package      | Next Issuance      | Next Action Due      |  |
| 1                   | 701, 904      | NF6               | 04/17/2012         | 11/02/2012           |  |
| MONTH 1 - FROM 2/17 | /2012 TO 3/16 | /2012             |                    |                      |  |
|                     |               |                   | _                  |                      |  |
| 9 5                 | Purchased Qua | intity Returned ( | Good Start Soy - 1 | a<br>12.9 oz. Powder |  |
|                     |               |                   |                    |                      |  |
|                     |               |                   |                    |                      |  |
|                     |               | RETU              | RN BENEFITS        | CANCEL               |  |
|                     |               | RETU              | RN BENEFITS        | CANCEL               |  |

## A message displays that benefits were successfully returned

| RETURN FORMULA                         |               |                 |                    |                      |  |  |  |
|----------------------------------------|---------------|-----------------|--------------------|----------------------|--|--|--|
|                                        |               |                 |                    |                      |  |  |  |
| PATIENT                                |               |                 |                    |                      |  |  |  |
| Clinic                                 | Household #   | ID #            | Name               | Birth Date           |  |  |  |
| 500500                                 | 1166          | MEM110111       | MARK E MAYS        | 11/1/2011            |  |  |  |
| Current Patient Age                    | Gender        | Chart #         | Certification Date | Status               |  |  |  |
| 0 Years & 3 Months                     | Male          |                 | 11/17/2011         | Infant Fully Formula |  |  |  |
| Priority                               | Risk          | Food Package    | Next Issuance      | Next Action Due      |  |  |  |
| 1                                      | 701, 904      | NF6             | 04/17/2012         | 11/02/2012           |  |  |  |
|                                        |               |                 |                    |                      |  |  |  |
| MONTH 1 - FROM 2/17,                   | /2012 TO 3/16 | /2012           |                    |                      |  |  |  |
|                                        |               |                 | _                  |                      |  |  |  |
| Quantity Issued Quantity               | Purchased Qua | antity Returned | Formu              |                      |  |  |  |
| 9 5                                    | 2             |                 | 3000 Start Soy - 1 | 12.9 02. Powder      |  |  |  |
|                                        |               |                 |                    |                      |  |  |  |
| S Benefits were successfully returned. |               |                 |                    |                      |  |  |  |
|                                        |               |                 |                    |                      |  |  |  |
| <b>↓</b>                               |               |                 | BACK               |                      |  |  |  |
|                                        |               |                 |                    |                      |  |  |  |
|                                        |               |                 |                    |                      |  |  |  |
| ORTAL LOGO T                           |               |                 |                    |                      |  |  |  |

#### After message displays, click Back to go back to Patient Menu or click Portal

| RETURN FORMULA                            |                     |                     |                               |                                           |  |
|-------------------------------------------|---------------------|---------------------|-------------------------------|-------------------------------------------|--|
| PATIENT                                   |                     |                     |                               |                                           |  |
| Clinic<br>500500                          | Household #<br>1166 | id #<br>MEM110111   | Name<br>MARK E MAYS           | Birth Date 11/1/2011                      |  |
| Current Patient Age<br>0 Years & 3 Months | Gender<br>Male      | Chart #             | Certification Date 11/17/2011 | <del>Status</del><br>Infant Fully Formula |  |
| Priority<br>1                             | Risk<br>701, 904    | Food Package<br>NF6 | Next Issuance<br>04/17/2012   | Next Action Due 11/02/2012                |  |
| MONTH 1 - FROM 2/17                       | /2012 TO 3/16       | /2012               |                               |                                           |  |
| Quantity Issued Quantity<br>9 5           | Purchased Qua       | antity Returned     | Formu<br>Good Start Soy - 1   | la<br>12.9 oz. Powder                     |  |
| Benefits were success                     | fully returned.     |                     |                               |                                           |  |
|                                           |                     | _                   | ВАСК                          |                                           |  |
| RTAL LOGOUT                               |                     | R                   | ev. 2/29/2012                 |                                           |  |

#### View of Patient's Benefits

#### Benefits Before Returning 2 Cans Formula

#### Benefits After Returning 2 Cans Formula

| AVAILABLE BENEFITS                                              |                                                                                                    |                        |            |                                                |                   |  | AVAILABLE BEN                                  | EFITS                                                           |                                                               |                                   |                          |                                                |                   |
|-----------------------------------------------------------------|----------------------------------------------------------------------------------------------------|------------------------|------------|------------------------------------------------|-------------------|--|------------------------------------------------|-----------------------------------------------------------------|---------------------------------------------------------------|-----------------------------------|--------------------------|------------------------------------------------|-------------------|
| PATIENT                                                         |                                                                                                    |                        |            |                                                |                   |  | PATIENT                                        |                                                                 |                                                               |                                   |                          |                                                |                   |
| PATIENT MENU MEN                                                | BER RTC                                                                                                    |                        |            |                                                |                   |  | PATIENT MENU                                   | MEMBER                                                          | RTC                                                           |                                   |                          |                                                |                   |
| Clinic Househo<br>500500 116                                    | ld# Number<br>6 MEM110111                                                                                                    | Name<br>MARK E<br>MAYS | Birth Date | Patient Age<br>0 Years & 3 Months              | PEF #<br>15616106 |  | Clinic<br>500500                               | Household #<br>1166                                             | Number<br>MEM110111                                           | <sub>Name</sub><br>MARK E<br>MAYS | Birth Date<br>11/01/2011 | Patient Age<br>O Years & 3 Months              | PEF #<br>15616106 |
| EBT Account State<br># Infant<br>5001166 Form                   | s Priority<br>Fully 1<br>ula 1                                                                                                    | Action Date            | Action     | Recertification/Terminate<br>Due<br>11/02/2012 |                   |  | EBT Account<br>#<br>5001166                    | <del>Status</del><br>Infant Fully<br>Formula                    | Priority<br>1                                                 | Action Date 11/18/2011            | Action                   | Recertification/Terminate<br>Due<br>11/02/2012 |                   |
| MONTH 1 - FROM 2/17<br>Bank Acco<br>Quantity Available<br>4.00  | MONTH 1 - FROM 2/17/2012 TO 3/16/2012         MONTH 1 - FROM 2/17/2012 TO 3/16/2012         Bank Account #8888888 EBT #1018058         Quantity Available       Subcategory         4.00       Good Start Soy - 12.9 oz. Powder |                        |            |                                                |                   |  |                                                |                                                                 |                                                               |                                   |                          |                                                |                   |
| MONTH 2 - FROM 3/17<br>Bank Acco<br>Quantity Available<br>10.00 | 2012 TO 4/16/2012<br>INT #88888888<br>Subcategory<br>Good Start Soy - 12.9 oz. P                                                                                                    | EBT #101805            | )          |                                                |                   |  | MONTH 2 - FR<br>Bar<br>Quantity Avail<br>10.00 | DM 3/17/2012 T<br><b>k Account #8</b><br>Ible Subcate<br>Good S | 0 4/16/2012<br>18888888 E<br>egory<br>Start Soy - 12.9 oz. Po | BT #1018059                       | )                        |                                                |                   |

#### Step 2

#### Assign a Food Package

# Health professional assigns a new food package

# Health professional searches for the patient

| PATIENT SEARCH                                              |   |
|-------------------------------------------------------------|---|
| County Local Health V Birth Date                            |   |
| Patient # MEM110111 Birth State                             |   |
| Chart # Birth Country                                       |   |
| Show Patient Search Criteria                                | 8 |
| Show Mother Search Criteria                                 |   |
| Show Father Search Criteria                                 | 8 |
| Show Guardian Search Criteria                               | 8 |
| SEARCH CLEAR NEW REGISTRATION NEW HOUSEHOLD NEW APPOINTMENT |   |
| Visit Date: 02/24/2012                                      |   |
|                                                             |   |
| PORTAL LOGOUT                                               |   |

#### When the search result returns, click the Patient Menu icon

| ORTAL                                 |                  |                  |                   |             |     |  |  |  |
|---------------------------------------|------------------|------------------|-------------------|-------------|-----|--|--|--|
| PATIENT SEARCH                        |                  |                  |                   |             |     |  |  |  |
| County Local Health                   | Birth Date       |                  |                   |             |     |  |  |  |
| Patient # MEM110111                   | Birth State      | *                |                   |             |     |  |  |  |
| Chart # Birth Country                 |                  |                  |                   |             |     |  |  |  |
| Show Patient Search Criteria          |                  |                  |                   |             | ۲   |  |  |  |
| Show Mother Search Criteria           |                  |                  |                   |             |     |  |  |  |
| Show Father Search Criteria           |                  |                  |                   |             | ۲   |  |  |  |
| Show Guardian Search Criteria         |                  |                  |                   |             | (>) |  |  |  |
| SEARCH CLEAR                          | NEW REGISTRATION | NEW HOUSEHOLD    | NEW APPOINTMENT   |             |     |  |  |  |
| Visit Date: 02/24/2012                |                  |                  |                   |             |     |  |  |  |
| • • • • • • • • • • • • • • • • • • • | 🕟 Size: 10 😡     |                  |                   |             |     |  |  |  |
| <u>Patient #</u>                      | <u>Chart #</u>   | <u>Full Name</u> | <u>Birth Date</u> | Birth State |     |  |  |  |
| 📝 🖺 🧠 мемііоііі                       |                  | MARK E MAYS      | 11/1/2011         |             |     |  |  |  |
| PORTAL LOG DUT                        |                  |                  |                   |             |     |  |  |  |
|                                       |                  | Rev 2/29/2012    |                   |             |     |  |  |  |

#### On Patient Menu, click Food Pkg Assignment

| 🖃 Growth Charts              |
|------------------------------|
| Measures & Bloodwork History |
| Member                       |
| 🖃 Patient Imms               |
| Immunizations                |
| Registration                 |
| Edit                         |
| Show                         |
| Return to Clinic             |
| Scheduling                   |
| Seals Edit                   |
| ■ WIC                        |
| Account Balance              |
| Food Pkg Assignment          |
| History                      |
| Inquiry                      |
| Print VOC                    |
| Replace Benefits             |
| Return Purchased Formula     |
| View Benefits                |
| Void Benefits                |
|                              |
|                              |

#### On Food Package Assignment, select the new food package, enter Rx dates if required then click Save

|                                                                | Contract Formula/Food Package III                      |
|----------------------------------------------------------------|--------------------------------------------------------|
| Descrip                                                        | (contains) FILTER                                      |
| Food Pack                                                      | age                                                    |
| m57 - Nutramigen AA                                            | 14.1 oz pwdr-Full Formula Fed Infant                   |
| Rx D<br>Rx Expiration D<br>Appro                               | late • 02/23/2012 III<br>late • 08/23/2012 IIII        |
| Person Contac                                                  | cted Date Contacted                                    |
| Gty Subsciegory 5<br>Nutramigen<br>AA Pewder<br>14. 02<br>cent | Iminate/Reduce New Qty Reason Eliminate/Reduce Comment |
| FB1X PACKA                                                     | GE (PREGNANT SUPPLEMENTAL FOOD PACKAGE)                |
|                                                                |                                                        |
| COMMENTS                                                       |                                                        |
|                                                                |                                                        |
| (I)[                                                           |                                                        |
|                                                                | SAVE & WIC 75 SAVE SAVE & PATIENT DETAIL CANCEL        |
|                                                                |                                                        |

#### Step 3

#### **Void and Replace Benefits**

# Support Staff voids and replaces benefits

## Support staff searches for the patient's household

| HOUSEHOLD SE                    | ARCH             |        |       |            |
|---------------------------------|------------------|--------|-------|------------|
| County                          | Local Health 🛛 👻 | SEARCH | CLEAR |            |
| Number                          |                  |        |       |            |
| Household #                     | 1166             |        | OR    | EBT Card # |
| Household Data                  |                  |        |       |            |
| Last Name<br>Address<br>Phone # |                  |        |       |            |
| Patient Data                    |                  |        |       |            |
| Patient #<br>Last Name          |                  |        |       | First Name |
| Visit Date                      | 02/24/2012       |        |       |            |
| PORTAL                          |                  |        |       |            |

### On the Member page, check next to the patient's name and click Patient Menu

| Aı | nnual Income           | N            | umber in Household | * 4          | Visit  | Date 02/24   | /2012      |                   |       |
|----|------------------------|--------------|--------------------|--------------|--------|--------------|------------|-------------------|-------|
| La | ast Household Assessed | Date N/A     |                    |              |        |              |            |                   |       |
| Н  | Iousehold Members      |              |                    |              |        |              |            |                   |       |
| 1  | SAVE & THIRD PARTY     | SAVE & INCOM | E/PROOFS SAV       | E & ISSUANCE | SAVE 8 | HANGE BE     | NEFIT FORM | SAVE & RE         | INST  |
|    |                        |              |                    |              |        | •            | _          |                   |       |
|    | ADD SAVE DE            | TRANSF       | REGISTRATI         | ON           | PATIE  | INT MENU     | RTC        |                   |       |
|    | Member *               | Patient # *  | Last Name *        | First Name * | MI     | Birth Date * | Gender *   | Responsible Party | Emerg |
| E  | Child                  | MEM110111    | MAYS               | MARK         | E      | 11/01/2011   | Male 💌     | ~                 | ~     |
|    | Cardholder Member      | MAM052589    | MAYS               | MARY         | A      | 05/25/1989   | Female 💌   |                   | ~     |
| _  |                        |              |                    |              |        |              |            |                   |       |
| <  |                        |              |                    |              |        |              |            |                   |       |
|    |                        |              |                    |              |        |              |            |                   |       |

#### On Patient Menu, click Replace Benefits

| Growth Charts                |  |
|------------------------------|--|
| Measures & Bloodwork History |  |
| Member                       |  |
| Patient Imms                 |  |
| Immunizations                |  |
| Registration                 |  |
| Edit                         |  |
| Show                         |  |
| Return to Clinic             |  |
| Scheduling                   |  |
| Seals Edit                   |  |
| I WIC                        |  |
| Account Balance              |  |
| Food Pkg Assignment          |  |
| History                      |  |
| Inquiry                      |  |
| Print VOC                    |  |
| Replace Benefits             |  |
| Return Purchased Formula     |  |
| View Benefits                |  |
| Void Benefits                |  |

#### On Replace Benefits, in Void Benefits, check the months to void and select the Void Reason

| MONTH 1 - FROM 2/1                                                             | 7/2012 TO 3/16/2012                                                           | 2                               |
|--------------------------------------------------------------------------------|-------------------------------------------------------------------------------|---------------------------------|
| Bank Acco                                                                      | ount #88888888                                                                | EBT #1018058                    |
| Quantity Available                                                             | Subcategory                                                                   |                                 |
| 6.00                                                                           | Good Start Soy - 12.9                                                         | oz. Powder                      |
| MONTH 2 - FROM 3/12                                                            | 7/2012 TO 4/16/2012                                                           | 2                               |
| MONTH 2 - FROM 3/1<br>Void Entire Issuance<br>Bank Acco                        | 7/2012 TO 4/16/2012<br>Dunt #8888888                                          | 2<br>EBT #1018059               |
| MONTH 2 - FROM 3/13                                                            | 7/2012 TO 4/16/2012 Dunt #88888888 Subcategory (cond Start Sov 12 4)          | 2<br>EBT #1018059               |
| MONTH 2 - FROM 3/17 Void Entire Issuance Bank Acco<br>Quantity Available 10.00 | 7/2012 TO 4/16/2012<br>Dunt #88888888<br>Subcategory<br>Good Start Soy - 12.9 | 2<br>EBT #1018059<br>oz. Powder |
| MONTH 2 - FROM 3/13                                                            | 7/2012 TO 4/16/2012<br>Dunt #88888888<br>Subcategory<br>Good Start Soy - 12.9 | 2<br>EBT #1018059<br>oz. Powder |

#### Food Package shows assigned food package; in Issuance Info, select Clinic and Identification and click Replace Benefits

| ISSUANCE INFO     |                                 |  |
|-------------------|---------------------------------|--|
| Print Benefit FIs |                                 |  |
| Clinic *          | 500500 - LOCAL HEALTH TEST SITE |  |
| Bank Account      | FI Number Check Previous FI     |  |
| Identification *  | Drivers License                 |  |
|                   |                                 |  |

### Print issuance label for the chart Print benefits list for the patient

#### **Issuance Label**

#### **WIC Benefits List**

| D: 0<br>RX EXP D: 0<br>1st VLD DT T | 2/17/2012<br>8/23/2012<br>YPE FP                                  |
|-------------------------------------|-------------------------------------------------------------------|
| 02/17/2012 03/17/2012               | m57<br>m57                                                        |
|                                     | D: 00<br>RX EXP D: 00<br>1st VLD DT T<br>02/17/2012<br>03/17/2012 |

|                                        | WIC BENEFITS LIST             | Household No. 1166   |
|----------------------------------------|-------------------------------|----------------------|
| NIC Benefits List for MAYS Household N | Aembers                       |                      |
| Household Member: MARK E MAYS          | Birth Date: 11/01/2011        |                      |
| Quantity Unit                          | Food Item Description         | Receipt Description  |
| Benefits For: 02/17/2012 - 03/16/2012  | Issued on 02/17/2012          |                      |
| 7.00 cont                              | Nutramigen AA Powder 14.1 Oz. | Nutramigen AA Powder |
| Benefits For: 03/17/2012 - 04/16/2012  | Issued on 02/17/2012          |                      |
| 9.00 cont                              | Nutramigen AA Powder 14.1 Oz. | Nutramigen AA Powder |
|                                        |                               |                      |
|                                        |                               |                      |
|                                        |                               |                      |
|                                        |                               |                      |
| 2012                                   |                               | 42                   |

#### **System Messages**

#### Return Formula Message Purchases Have Not Been Made

Message states: "Formula cannot be returned because none has been purchased for the current month"

Formula can only be returned after a purchase has been made

| PATIENT                 |               |                  |                    |                      |  |
|-------------------------|---------------|------------------|--------------------|----------------------|--|
| Clinic                  | Household #   | ID #             | Name               | Birth Date           |  |
| 500500                  | 1185          | B-G110211        | BOB GRANT          | 11/2/2011            |  |
| Current Patient Age     | Gender        | Chart #          | Certification Date | Status               |  |
| Years & 3 Months        | Male          |                  | 12/26/2011         | Infant Fully Formula |  |
| Priority                | Risk          | Food Package     | Next Issuance      | Next Action Due      |  |
| 1                       | 103a, 701     | NF3              | 03/26/2012         | 11/03/2012           |  |
|                         |               |                  |                    |                      |  |
| nantity Issued Quantity | Purchased Qua | ntity Returned F | Formula            | t month              |  |

#### Return Formula Message Purchased Amount is Exceeded

Message states: "Returned Quantity Can't Exceed Purchased Quantity"

To continue, reduce the quantity returned to not more than the number of cans purchased (Quantity Purchased displays number of cans purchased)

| Clinic                                                                                                | Household #                                                                  | ID #                                                           | Name                                                       | Birth Date                       |  |
|----------------------------------------------------------------------------------------------------|------------------------------------------------------------------------------|----------------------------------------------------------------|------------------------------------------------------------|----------------------------------|--|
| 500500                                                                                                | 1202                                                                         | DED020112                                                      | DANIEL E DAWSON                                            | 2/1/2012                         |  |
| Current Patient Age                                                                                   | Gender                                                                       | Chart #                                                        | Certification Date                                         | Status                           |  |
| 0 Years & 0 Months                                                                                    | Male                                                                         |                                                                | 02/20/2012                                                 | Infant Fully Formula             |  |
| Priority                                                                                              | Risk                                                                         | Food Package                                                   | Next Issuance                                              | Next Action Due                  |  |
| 1                                                                                                    | 142, 903a                                                                    | NF6                                                            | 04/20/2012                                                 | 02/02/2013                       |  |
| MONTH 1 - FROM 2/20                                                                                   | /2012 TO 3/19,                                                               | /2012                                                          |                                                            |                                  |  |
| MONTH 1 - FROM 2/20<br>Quantity Issued Quantity<br>9 2                                                | /2012 TO 3/19,<br>Purchased Qua                                              | /2012<br>antity Returned                                       | Forr<br>Good Start Gentle - 12                             | nula<br>2 oz. or 12.7 oz. Powder |  |
| MONTH 1 - FROM 2/20<br>Quantity Issued Quantity<br>9 2<br>You cannot save until                       | /2012 TO 3/19,<br>Purchased Qua<br>4<br>the following va                     | /2012<br>antity Returned<br>* (<br>lidation errors hav         | Forr<br>Good Start Gentle - 12<br>ve been corrected:       | nula<br>2 oz. or 12.7 oz. Powder |  |
| MONTH 1 - FROM 2/20<br>Quantity Issued Quantity<br>9 2<br>You cannot save until<br>8 • Returned Quant | /2012 TO 3/19,<br>Purchased Qua<br>4<br>the following va<br>ity Can't Exceed | /2012 antity Returned * ( lidation errors hav Purchased Quanti | Forr<br>Good Start Gentle - 12<br>ve been corrected:<br>ty | nula<br>2 oz. or 12.7 oz. Powder |  |

#### Replace Benefits Message Food Package Not Valid

Message states: "Patient does not have a valid food package assigned for the age or status. The patient must see the nutritionist or nurse."

In this example, the food package changed from an infant to child package for the Infant/Child Transfer

Refer to health professional to assign a new food package

| Quantity Available  | Subcetegory                                           |  |
|---------------------|-------------------------------------------------------|--|
| 24.00               | Infant Cereal w/o Fruit in 8 oz Boxes                 |  |
| 128.00              | Infant Fruit & Vegetables in 4 oz Containers          |  |
| 7.00                | Good Start Gentle - 12 oz. or 12.7 oz. Powder         |  |
| ONTH 3 - FROM 4/    | 15/2012 TO 5/14/2012                                  |  |
| oid Entire Issuance |                                                       |  |
|                     |                                                       |  |
| Bank A              | ccount #88888888 EBT #1018016                         |  |
| 36.00               | Breakfast Cereal - hot and cold 10 oz or Larger       |  |
| 1.00                | Cheese in 8 or 16 oz Packages                         |  |
| 1.00                | Eggs - In Dozen Cartons                               |  |
| 1.00                | Dry or Can Beans/Peas 16 oz (1 Bag = 4 Cans)          |  |
| 32.00               | Bread 12, 16, 24 oz / Rice 14, 16 oz / Tortilia 16 oz |  |
| 6.00                | Fruit and Vegetables - Cash Value Benefit             |  |
| 3.25                | Whole Milk                                            |  |
| 2.00                | 64 oz. Julce                                          |  |
|                     |                                                       |  |
| DID REASON          |                                                       |  |
|                     |                                                       |  |
| d Reason *          |                                                       |  |
|                     |                                                       |  |
| DD PACKAGE          | · · · · · · · · · · · · · · · · · · ·                 |  |
| Se l'Atentide       |                                                       |  |

### This completes the Replacing and Returning eWIC Benefits power point